Lägga in läkarintygsdatum på sjukfrånvaro

1. Sök fram din medarbetare under Beslut & Rapportering/Frånvaro markera alla så får du fram alla frånvaroposter.

| Chef - 🚮 PERS                 | VALADMINISTRAT   | ION LÖNEREVI      | SION WINLAS               |                                                          |
|-------------------------------|------------------|-------------------|---------------------------|----------------------------------------------------------|
| b. slut & Rapportering        | Mina anställda 🗸 | Tid & Bemanning 🗸 | Rapporter & Beslutsstöd v | Hjälp Help Centre                                        |
| Prenumeration &<br>Meddelande |                  |                   |                           | Frånvaro                                                 |
| Byta företag                  |                  |                   |                           |                                                          |
| Organisation                  |                  |                   |                           |                                                          |
| Användarinställningar         |                  |                   |                           | Sök frånvaroposter                                       |
| Tidutvärdering                |                  |                   | (                         | Reriord Hels 2023 V KatGro V Kategori                    |
| ATTEST                        | ~                |                   |                           | Anställd Vorsak                                          |
| Samtliga                      |                  |                   |                           | ○ Avslagna ○ Ej tillstyrkta ○ Ej beviljade ⑧ Alla □ Visa |
| Delegation                    |                  |                   |                           |                                                          |
| Kostnadskontroll per enhet    |                  |                   |                           |                                                          |
| Uppföljning kontering         |                  |                   |                           |                                                          |
| RAPPORTERING                  | ~                |                   |                           |                                                          |
| Mer & Övertid                 |                  |                   |                           |                                                          |
| Frånvaro                      |                  |                   |                           |                                                          |
| Res räkning & Utläge          |                  |                   |                           |                                                          |

2. Klicka på namnet för den sjukfrånvaron gäller, då kommer denna ruta upp och du kan fylla i/ändra läkarintygsdatum utifrån det som står på läkarintyget.

Bocka i "ber mån ut" så att frånvaron beräknas för hela månaden, klicka på spara.

Om frånvaron misstänks bli långvarig lägg in TV i t.o.m. datum, detta för att minska risken att det betalas ut lön under sjukskrivningsperioden som blir till en löneskuld. När medarbetaren är tillbaka i tjänst lägg in t.o.m. datum för att starta upp löneutbetalningen igen.

| uatum fro                  | m Dat             | um tom                                | IKI TO         | Ki ton                     | n Tim/da                             | e Tim/mån                            | Omfa                        | ttn Sem               | fakt Kal     | fakt |           |           |          |
|----------------------------|-------------------|---------------------------------------|----------------|----------------------------|--------------------------------------|--------------------------------------|-----------------------------|-----------------------|--------------|------|-----------|-----------|----------|
| 2023-01-(                  | 5 TV              |                                       |                | $\boldsymbol{>}$           |                                      |                                      | 1.000                       |                       |              |      |           |           |          |
| Läkarint                   | g tom 2           | 024-01-                               | -31 L          | öneberäk                   | nad tom                              | 2023-12-31                           |                             | Visa Ko               | nto          |      |           |           |          |
|                            |                   |                                       |                |                            |                                      |                                      |                             |                       |              |      |           |           |          |
|                            | e 🛛               | seviljad                              |                | Bevi                       | ljad ändra                           | ad 📃 Avsla                           | gen                         |                       |              |      |           |           |          |
| 🛛 Tillityn                 | n ut 🗋            | beviljad<br>Ber kale                  | nderdg         | 🔲 Bevi<br>gr 🗌 Ber a       | ljad ändra<br>arbdgr                 | ad 📃 Avsla<br>🗌 Ej me                | gen<br>:dd 🔲 K              | vot från              | anst         |      |           |           |          |
| Ber må                     | in ut D<br>agar/T | beviljad<br>Ber kale<br><b>imma</b> i | nderdg         | 🔲 Bevi<br>gr 🗌 Ber i       | ljad ändra<br>arbdgr                 | ad 🗌 Avsla<br>🗌 Ej me                | gen<br>:dd 🔲 K              | vot från              | anst         |      |           |           |          |
| Ber må                     | agar/T            | Beviljad<br>Ber kale<br>immai         | enderdg        | Bevi<br>gr Ber a<br>8/1 9. | ljad ändra<br>arbdgr<br>1 10/        | ad 🗌 Avsla<br>🗌 Ej me<br>1 11/1      | gen<br>:dd 🗌 K<br>12/1      | vot från<br>13/1      | anst<br>14/1 | 15/1 | 16/1      | 17/1      | 18/      |
| Ber ma<br>Arbetsd<br>Dag A | agar/T            | Berkale<br>immar                      | enderdg<br>1 8 | Bevi<br>gr Ber (<br>8/1 9. | ijad ändra<br>arbdgr<br>1110/<br>A A | ad 🗌 Avsla<br>🗌 Ej me<br>1 11/1<br>A | gen<br>:dd 🗌 K<br>12/1<br>A | vot från<br>13/1<br>A | anst<br>14/1 | 15/1 | 16/1<br>A | 17/1<br>A | 18/<br>A |